## 戶役政管家安裝、身分驗證流程說明

一、戶役政管家安裝

基本要求:安卓Android版本7.0以上、Apple IOS版本5.0以上

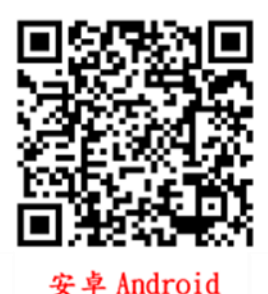

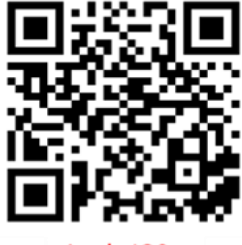

Apple IOS

## 二、權限取得及身分驗證流程

1.首頁左上角→設定→登入→建立帳號→頁面填妥欄位資訊→確認→系統發送確認信函至您的EMAIL→
至信箱點選啟用連結進行驗證→完成帳號註冊。

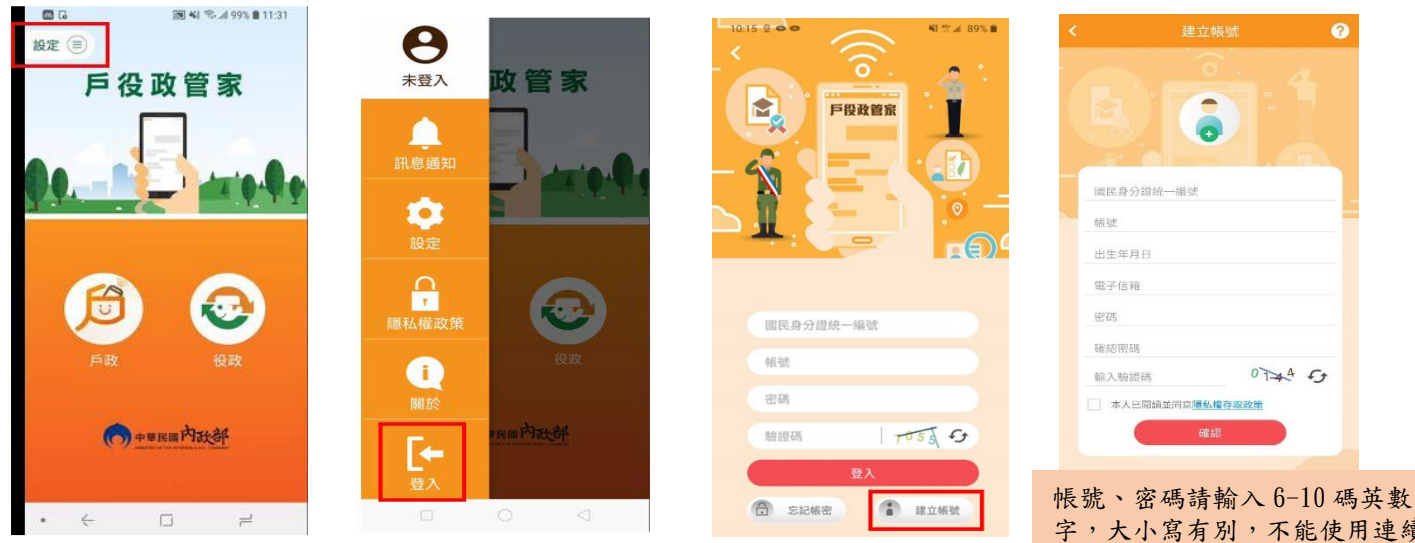

限號、 盜蟲萌輸八 0-10 為英數 字,大小寫有別,不能使用連續 字母或連續數字,密碼不得與帳 號相同。

2.身分驗證取得權限LV3 (至戶政事務所申請身分驗證服務)

登入→設定→點選 😫 使用者名稱→點選身分驗證→開啟QRCode掃描或輸入驗證碼

| •                                     | <sup>09:50 + ≪為</sup> 司⊕*™<br>< 個人權限                   | □ • 高 ···      | 完成身分驗證新增功能          |
|---------------------------------------|--------------------------------------------------------|----------------|---------------------|
| 柳ゴ 政管家                                | 姓名:<br>柳,,,,(28時・朱敏勝身分)<br>電子野件信箱:<br>a09 23@gmail.com |                | 國民身分證掛失 暨撤銷掛失申請     |
|                                       | 連絡電話:<br>功能列表                                          |                | 戶籍資料異動<br>跨機關通報服務查詢 |
|                                       | 戶政小百科<br>戶政讯息<br>國民身分證掛失登邀前掛失申請                        | QRCode 掃描<br>或 | 我的戶籍謄本              |
| ····································· | 人口統計資料<br>役政消息<br>役男短期出境综上申請                           | 輸入驗證碼          | 網路預約申請 🗸            |
|                                       | 2.5男類(場)檢證成宣詞                                          | 驗證             | 線上申辦戶籍登記 >>         |

彰化縣員林戶政事務所 關心您